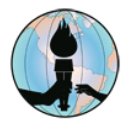

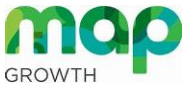

Soluciones a problemas comunes de dispositivos <sup>G</sup> de estudiantes para la prueba remota de crecimiento MAP

## **RESOLUCION DE PANTALLA**

Antes de tomar el examen de crecimiento MAP y de usar Google Chrome o Microsoft Edge, revise la configuración del dispositivo de FUSD en el sitio web: <u>https://check.nwea.org/</u>. Si se detecta un error de resolución de pantalla, siga los siguientes pasos para resolver el problema. También está disponible un video de guía al hacer clic <u>aquí</u>. Cuando reciba un error de bloqueador de elementos emergentes, haga clic <u>aquí</u> para seguir los pasos para solucionar el problema del bloqueador de elementos emergentes.

**NOTA:** Si el dispositivo de FUSD tiene algún otro error además de un problema de resolución de pantalla o un error de bloqueador de elementos emergentes, favor de contactar a los servicios de ayuda al número 909-357-7630.

**PASO 1:** Cierre todos los programas y navegadores de internet.

PASO 2: Haga clic en el botón derecho en un área vacía del escritorio del dispositivo FUSD, luego seleccione Configuración de pantalla.

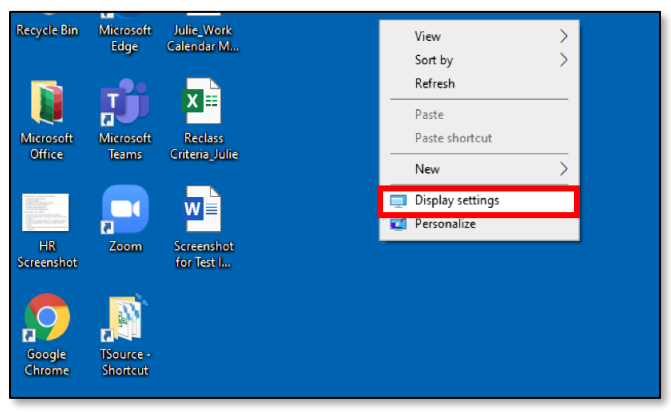

**PASO 3:** Desplácese hacia abajo hasta el área **Escala y diseño**, asegúrese de que **Cambiar el tamaño del texto**, **las aplicaciones** y **otros elementos** esté configurado en 100% (Recomendado) y que la **Resolución de pantalla** esté configurada en 1024x768 o superior. Use las flechas desplegables según sea necesario para hacer ajustes.

| Scale and layout                               |
|------------------------------------------------|
| Change the size of text, apps, and other items |
| 100% (Recommended)                             |
| Advanced scaling settings                      |
| Display resolution                             |
| 1920 × 1080 (Recommended)                      |
| Display orientation                            |
| Landscape $\checkmark$                         |
|                                                |

**PASO 4:** Cierre la ventana y vuelva a verificar la configuración del dispositivo FUSD en <u>https://check.nwea.org/</u>. El problema de resolución de pantalla en el dispositivo ahora debería estar resuelto.